### Niveau de difficulté

# **Cours Microfer Chartres**

débutants

#### **EMPECHER QUE WINDOWS10 S'INSTALLE**

Il y a plusieurs méthodes pour éviter que windows 10 s'installe . En voici une très simple ; le problème c'est qu'elle est en anglais .....mais je vais traduire

D'abord télécharger le logiciel à l'adress suivante : http://ultimateoutsider.com/downloads/

Sélectionner 🔍

### **GWX Control Panel**

This is a free tool that can remove and disable the 'Get Windows 10' notification area icon on Windows 7 and Windows 8. Recent versions can also disable 'Upgrade to Windows 10' behavior in the Windows Update control panel and do much more. See <u>the user guide</u> at the Ultimate Outsider blog. You can still download GWX Control Panel <u>as a standalone executable</u> if you don't like installers. Please see the "GWX CONTROL PANEL RELEASE NOTES" section at the user guide for MD5 and SHA-1 checksums of all official releases.

Version: 1.7.2.0 Date: January 24, 2016 Platform: PC 32/64 \* Download Installer \* -or-\* Download Stand-alone \*

Lancez l'application......

La solution la plus rapide : cliquez là

/

| GWX Control Panel                                                                                                    |                                                                                    |                                                                                                    |                                                                |
|----------------------------------------------------------------------------------------------------|------------------------------------------------------------------------------------|----------------------------------------------------------------------------------------------------|----------------------------------------------------------------|
| ⊂Information                                                                                                    |                                                                                    |                                                                                                    |                                                                |
| Is 'Get Windows 10' icon app running?                                                                                                    | Yes.                                                                               | Windows 10 Download folders found?                                                                                                    | No.                                                            |
| Is 'Get Windows 10' icon app enabled?                                                                                                    | Yes.                                                                               | Size of Windows 10 download folders:                                                                                                    | (not found)                                                    |
| Are automatic Windows 10 Upgrades allowed?                                                                                                    | Yes.                                                                               | Open \$Windows.~BT Folder Open \$                                                                                                    | Windows.~WS Folder                                             |
| Automatically install Windows Updates?                                                                                                    | Yes.                                                                               |                                                                                                    |                                                                |
| GWX Control Panel Monitor Mode status:                                                                                                    | Disabled. Not running.                                                             |                                                                                                    |                                                                |
| Status and settings summary:                                                                                                    |                                                                                    |                                                                                                    |                                                                |
| At least one instance of the 'Get Windows 10' icon<br>10 upgrades detected use 'Save Diagnostic Info' fr<br>updates automatically. (New updates sometimes in | app is installed on your PC<br>rom the program's system<br>Iclude Windows 10 compo | C. (Additional 32-bit version detected.) Some setting<br>menu to see which ones). Windows Update is config<br>nents. If you are comfortable with this, you can igno | s related to Windows<br>gured to install<br>ore this warning.) |
| Disable 'Get Windows 10' App (remove icon)                                                                                                    |                                                                                    | Prevent Automatic Windows 10 Upgrades                                                                                                    |                                                                |
| Delete Windows 10 Download Folders                                                                                                    |                                                                                    | Delete Windows 10 Programs                                                                                                    |                                                                |
| Change Windows Update Settin                                                                                                    | gs                                                                                 | Clear Windows Update Cache (see User C                                                                                                    | Guide for details)                                             |
| Enable Monitor Mode                                                                                                    |                                                                                    | Display the User Guide.                                                                                                    |                                                                |

L'icone d'installation de windows10 va disparaitre .

Mais si vous voulez aller plus loin et faire disparaitre toutes les traces de windows 10 il vous faudra suivre la méthode définie à la page suivante:

## Présentation de GWX Control Panel

Commencez par télécharger l'outil « GWX Control Panel » en cliquant sur le bouton ci-dessous : <u>Télécharger GWX Control Panel</u>

Lancez l'application, cochez la case *I accept the terms of this agreement* puis cliquez sur *Continue*.

| 🔀 GWX Control Panel End User License Agreement 🛛 🛛 🗙                                                                                                    |  |  |  |
|----------------------------------------------------------------------------------------------------|--|--|--|
| Please read and accept the following license agreement in order to continue.                                                                                                    |  |  |  |
| THE SOFTWARE IS PROVIDED "AS IS", WITHOUT WARRANTY OF ANY KIND,<br>EXPRESS OR IMPLIED, INCLUDING BUT NOT LIMITED TO THE WARRANTIES<br>OF MERCHANTABILITY, FITNESS FOR A PARTICULAR PURPOSE AND<br>NONINFRINGEMENT. IN NO EVENT SHALL THE AUTHORS OR COPYRIGHT<br>HOLDERS BE LIABLE FOR ANY CLAIM, DAMAGES OR OTHER LIABILITY,<br>WHETHER IN AN ACTION OF CONTRACT, TORT OR OTHERWISE, ARISING<br>FROM, OUT OF OR IN CONNECTION WITH THE SOFTWARE OR THE USE OR<br>OTHER DEALINGS IN THE SOFTWARE. |  |  |  |
| I accept the terms of this agreement. Continue Quit                                                                                                    |  |  |  |

La fenêtre principale de GWX Control Panel s'affiche.

| 🕄 GWX Control Panel                                                                                     |                                                   |                                                                                      | x                                                         |
|----------------------------------------------------------------------------------------------------|---------------------------------------------------|--------------------------------------------------------------------------------------|-----------------------------------------------------------|
| _ Information                                                                                           |                                                   |                                                                                      |                                                           |
| Is 'Get Windows 10' icon app running?                                                                   | Yes.                                              | Windows 10 Download folde                                                            | ers found? No.                                            |
| Is 'Get Windows 10' icon app enabled?                                                                   | Yes.                                              | Size of Windows 10 downloa                                                           | d folders: (not found)                                    |
| Are automatic Windows 10 Upgrades allowed?                                                              | Yes.                                              | Open \$Windows.~BT Folder                                                            | Open \$Windows.~WS Folder                                 |
| Automatically install Windows Updates?                                                                  | Yes.                                              |                                                                                      |                                                           |
| GWX Control Panel Monitor Mode status:                                                                  | Disabled. Not running.                            |                                                                                      |                                                           |
| 10 upgrades detected (use 'Save Diagnostic Info' fr<br>updates automatically. (New updates sometimes in | om the program's system<br>clude Windows 10 compo | menu to see which ones). Windows Upda<br>nents. If you are comfortable with this, yo | ite is configured to install bu can ignore this warning.) |
| Disable 'Get Windows 10' App (remo                                                                      | ove icon)                                         | Prevent Automatic Wi                                                                 | ndows 10 Upgrades                                         |
| Delete Windows 10 Download Fol                                                                          | ders                                              | Delete Windows                                                                       | 10 Programs                                               |
| Change Windows Update Settin                                                                            | gs                                                | Clear Windows Update Cache (                                                         | (see User Guide for details)                              |
| Enable Monitor Mode                                                                                     |                                                   | Display the U                                                                        | ser Guide                                                 |

Voici comment comprendre les informations affichées :

- Is 'Get Windows 10' icon app running?→ Indique si l'application « Obtenir Windows 10 » est installée sur votre système et si elle est actuellement lancée
- Is 'Get Windows 10' icon app enabled?→ Indique si l'application « Obtenir Windows 10 » est configurée pour se lancer automatiquement

- Are automatic Windows 10 Upgrades allowed?→ Indique si votre ordinateur est vulnérable aux mises à jour vers Windows 10. Si oui, des messages pour vous inciter à installer Windows 10 devraient apparaître un peu partout sur votre système et notamment dans Windows Update
- Automatically install Windows Updates?→ Indique si Windows Update est actuellement configuré pour installer automatiquement toutes nouvelles mises à jour, quel qu'elles soient
- Windows 10 Download folders found?→ Indique si les fichiers d'installation de Windows 10 ont été téléchargés sur votre disque dur (même si vous n'avez pas fait la réservation, Microsoft force quand même le téléchargement des fichiers d'installation sur votre système et les place dans des dossiers cachés nommés \$Windows.~BT et \$Windows.~WS)
- Size of Windows 10 download folders→ Indique la taille totale des fichiers d'installation de Windows trouvés dans les dossiers cachés
- GWX Control Panel Monitor Mode Status→ Indique le statut de la fonctionnalité Monitor Mode (voir ci-après)

Voici ce que nous allons faire pour désinstaller complètement l'application « Obtenir Windows 10 » en utilisant cet outil :

- Supprimer l'application « Obtenir Windows 10 » (suppression permanente de l'icône dans la zone des notifications)
- 2. Désactiver la mise à jour vers Windows 10 sur votre système (cela vous permettra de faire les mises à jour de Windows 7 ou 8.1 via Windows Update sans devoir installer Windows 10)

#### 3. Supprimer les fichiers d'installation de Windows

 Activer le Monitor Mode : exécuté en arrière plan, il va nous alerter dès que de nouveaux fichiers ou de nouveaux paramètres relatifs à Windows 10 apparaissent de nouveau à notre insu

Vous êtes prêt ? Allons-y !

Pour l'instant, voici ce qu'affiche Windows Update. On ne peut plus installer de mises à jour, Windows 10 s'impose à nous si on essaie d'installer quoique ce soit d'autre.

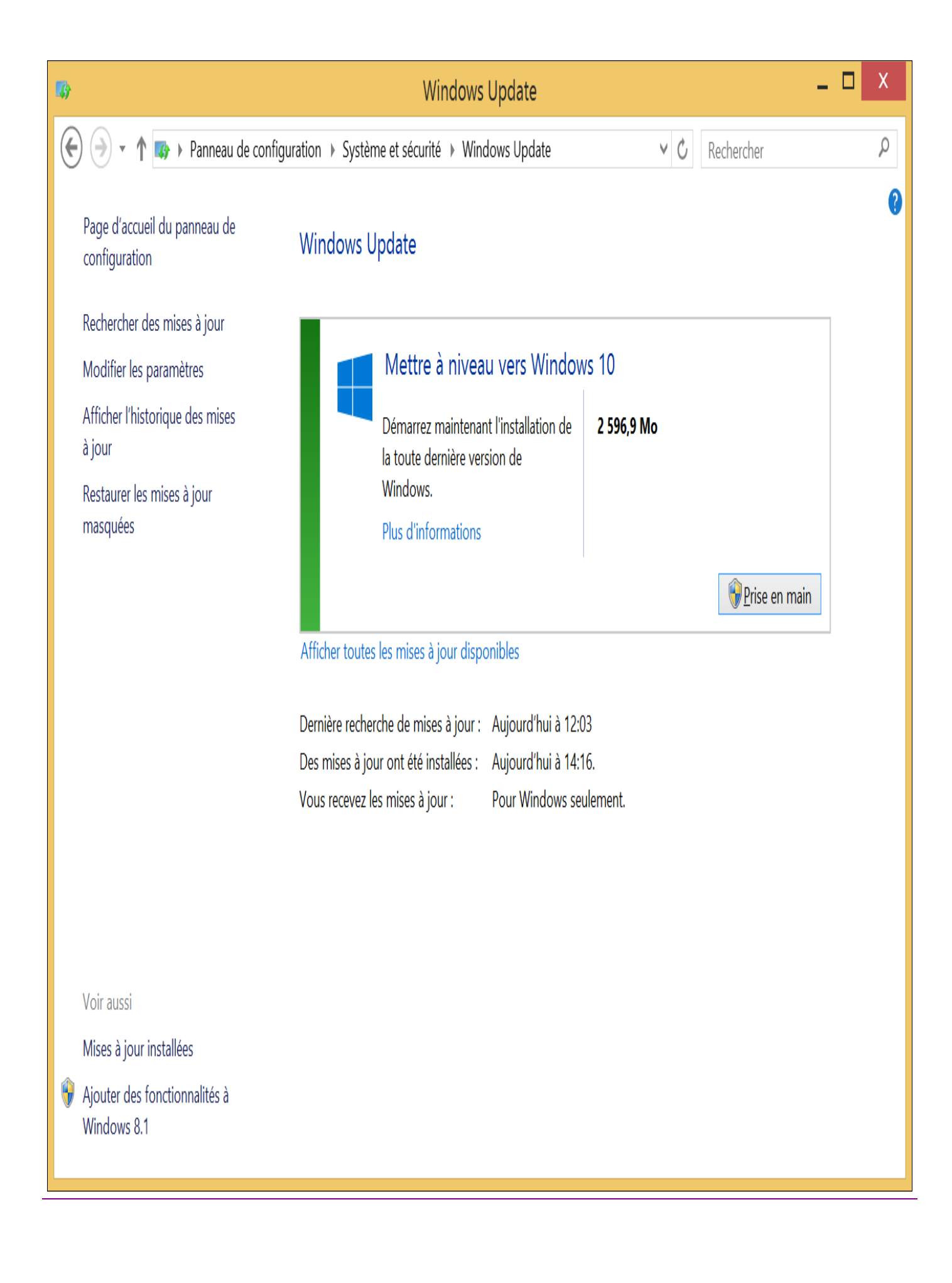

## Suppression de l'application « Obtenir Windows 10 »

Première étape, on va **supprimer l'application « Obtenir Windows 10 »** (et l'icône dans la zone des notifications) en cliquant sur le bouton *Disable 'Get Windows 10' App (remove icon)* dans l'outil « GWX Control Panel ».

Disable 'Get Windows 10' App (remove icon)

Puis en cliquant sur le bouton Delete Windows 10 Programs (validez en cliquant sur Yes).

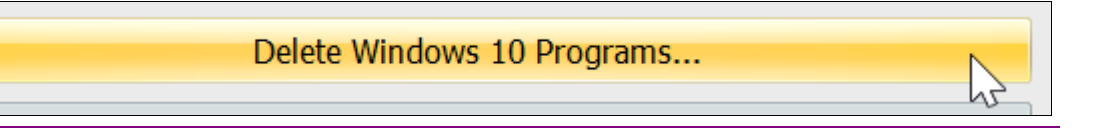

L'icône dans la zone des notifications disparaît instantanément. Dans la fenêtre de « GWX Control Panel », le statut de *Is 'Get Windows 10' icon app running?* et de *Is 'Get Windows 10' icon app enabled?* est maintenant sur (*App not found.*).

| Is 'Get Windows 10' icon app running? | (App not found.) |
|---------------------------------------|------------------|
| Is 'Get Windows 10' icon app enabled? | (App not found.) |

### Désactivation de la mise à jour vers Windows 10

Deuxième étape, la désactivation **de la mise à jour vers Windows 10**. Cliquez sur *Prevent Automatic Windows 10 Upgrades.* 

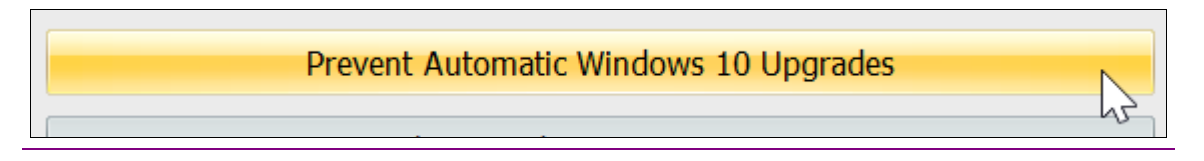

Vérifiez que le statut de Are automatic Windows 10 Upgrades allowed? est bien sur No.

| Are automatic Windows 10 Upgrades allowed? | No. |
|--------------------------------------------|-----|
|                                            |     |

Si ce n'est pas le cas, il faudra alors utiliser l'option Clear Windows Update Cache. Prenez connaissance des effets irréversibles de cette c

- 1. La prochaine fois que vous le lancerez, Windows Update s'affichera comme si vous n'aviez jamais fait de mises à jour
- 2. La première fois que vous relancerez la recherche de mises à jour, cela prendra plus de temps que d'habitude puisque Windows des charger des informations supplémentaires
- 3. L'historique des mises à jour sera entièrement supprimé et seules les mises à jour que vous installerez à partir de maintenant s'affic ront dans l'historique
- 4. Toutes les mises à jour que vous avez cachés devront être re-cachés si vous ne voulez pas les voir apparaître dans la liste des mises ponibles

Si vous êtes d'accord avec tous ces effets, cliquez sur le bouton *Clear Windows Update Cache*, validez en cliquant sur *Yes*puis attendez que *Operation complete* s'affiche.

| Status and settings summary:               |                                                         |
|--------------------------------------------|---------------------------------------------------------|
| Operation complete. Deleted 207 files.     |                                                         |
| Enable 'Get Windows 10' App (restore icon) | Allow Automatic Windows 10 Upgrades                     |
| Delete Windows 10 Download Folders         | Delete Windows 10 Programs                              |
| Change Windows Update Settings             | Clear Windows Update Cache (see User Guide for details) |
| Enable Monitor Mode                        | Display the User Guide                                  |

Enfin, cliquez de nouveau sur Prevent Automatic Windows 10 Upgrades. Normalement, le statut de Are automatic Windows 10 Upgrades allowed? devrait être sur No.

*Optionnel :* vous pouvez aussi configurer Windows Update pour l'**empêcher d'installer automatiquement toutes nouvelles mises à jour**, quel qu'elles soient. Si vous ne voulez vraiment pas de Windows 10, c'est peut-être une bonne chose de le faire étant donné que Microsoft trouve toujours de nouvelles parades pour forcer la mise à jour vers Windows 10...

Si vous êtes chaud, on va donc configurer Windows Update pour qu'il télécharge automatiquement les nouvelles mises à jour mais**sans les installer automatiquement**. C'est vous qui aurez la main, vous choisirez les mises à jour que vous souhaitez installer ou non. Pour ce faire, cliquez sur le bouton Change Windows Update settings.

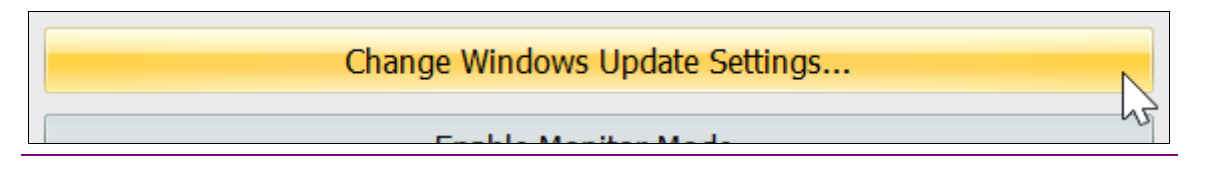

Puis sélectionnez l'option Download updates but let me choose whether to install them.

| 🔀 Change Windows Update Settings 🛛 🛛 💉                                                                                                    |  |  |  |
|----------------------------------------------------------------------------------------------------|--|--|--|
| How would you like to check for and install your Windows updates? (Changes you make here will be reflected in your Windows Update control panel.) |  |  |  |
| $^{\odot}$ Never check for updates (not recommended, because many updates include important security fixes).                                      |  |  |  |
| © Check for updates but let me choose whether to download and install them (Windows will notify me when new updates are available).               |  |  |  |
| Download updates but let me choose whether to install them (Windows will notify me when it downloads new updates for me to review and install).   |  |  |  |
| Install updates automatically (not recommended because some of these updates can install<br>unwanted Windows 10 components).                      |  |  |  |
| Install automatic updates on:                                                                                                    |  |  |  |
| Every day • at this time: 12 am (00:00) •                                                                                                    |  |  |  |
| OK Cancel                                                                                                    |  |  |  |

Vérifiez que le statut de Automatically install Windows Updates? est bien sur No.

Automatically install Windows Updates? No.

### Suppression des fichiers d'installation de Windows 10

Troisième étape, la **suppression des fichiers d'installation de Windows 10** qui se sont téléchargés à notre insu. Pour ce faire, cliquez sur le bouton *Delete Windows 10 Download Folders* puis validez en cliquant sur *Oui*.

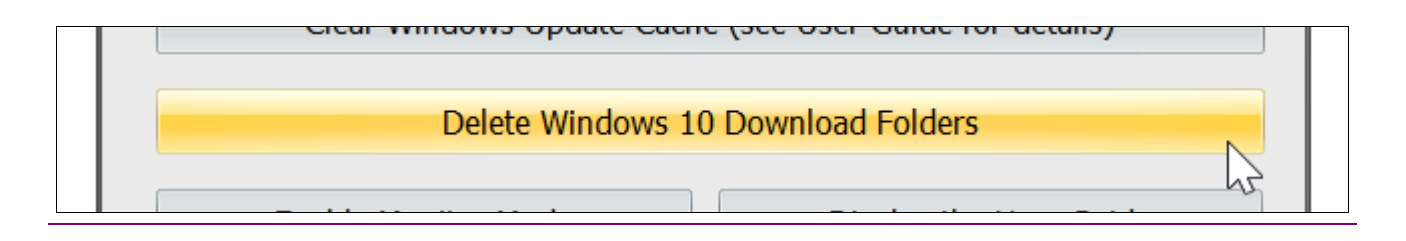

Après quelques minutes d'attente, les dossiers contenant les fichiers d'installation de Windows 10 seront entièrement effacés. Vous pouvez vous en assurer si le statut de *Size of Windows 10 download folders* affiche *0.0 B* ou *(not found)*.

| Windows 10 Download folders found?   | No.         |  |
|--------------------------------------|-------------|--|
| Size of Windows 10 download folders: | (not found) |  |

# Activation du Monitor Mode

Dernière étape, l'**activation du Monitor Mode** qui – je le rappelle – permet de nous alerter dès que de nouveaux fichiers ou de nouveaux paramètres relatifs à Windows 10 apparaissent de nouveau à notre insu.

Cliquez simplement sur le bouton *Enable monitor mode*.

| Enable Monitor Mode |    | Display the User Guide |  |
|---------------------|----|------------------------|--|
|                     | 13 |                        |  |

Dans la zone des notifications, l'icône de « GWX Control Panel » s'affiche et protège désormais votre système d'une invasion de Windows 10 (je n'ai pas encore pu tester son efficacité).

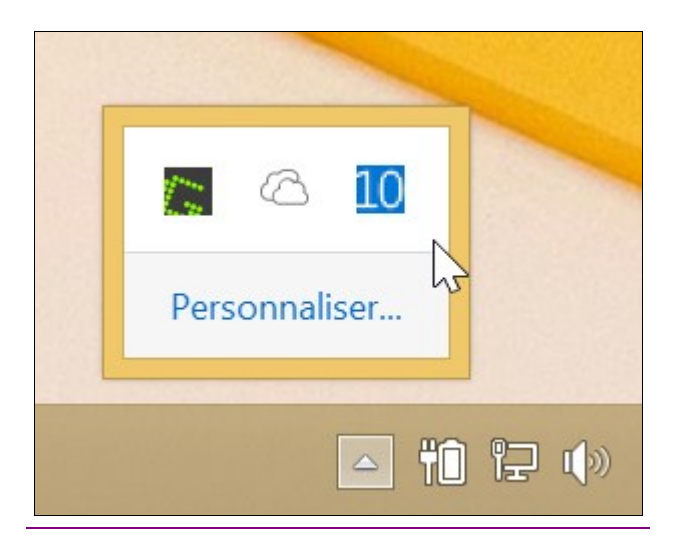

Retournez sur Windows Update. Recherchez puis lancez l'installation des mises à jour pour Windows 7 ou 8.1 et oh miracle ! Windows snobe Windows 10 et télécharge bien nos mises à jour